## Warehouse Register

In the warehouse register the user able to view and track products availability and movements within a warehouse. User can view their stock inventory different status: On Hand Quantity, Reserved Quantity, Staging Quantity, Unusable Qty, Available Qty, In-Transit Qty, as well as Unit Cost and Total Cost. Below are available actions for the user from "Warehouse Register" :

CO View and search for products inventory within a warehouse

😔 Print warehouse inventory report

| Warehouse Re   | gister ×           |          |                    |                     |             |                     |                   |                |                |            |  |  |  |
|----------------|--------------------|----------|--------------------|---------------------|-------------|---------------------|-------------------|----------------|----------------|------------|--|--|--|
| Warehouse:     | < Select All Wareh | nouses > |                    |                     | V 🕄 Prod    | uct Group: < Select | From All Groups > |                | ~              |            |  |  |  |
| Product Brand: | < Select All >     |          |                    |                     | Total Qty:  |                     |                   | 0 Grand Tota   | 0 Grand Total: |            |  |  |  |
| Product #      | Product Name       | Base UOM | On Hand Qty        | Reserved Qty        | Staging Qty | Unusable Qty        | Available Qty     | In-Transit Qty | Unit Cost      | Total Cost |  |  |  |
|                |                    |          |                    |                     |             |                     |                   |                |                |            |  |  |  |
|                |                    |          |                    |                     |             |                     |                   |                |                |            |  |  |  |
|                |                    |          |                    |                     |             |                     |                   |                |                |            |  |  |  |
|                |                    |          |                    |                     |             |                     |                   |                |                |            |  |  |  |
|                |                    |          |                    |                     |             |                     |                   |                |                |            |  |  |  |
|                |                    |          |                    |                     |             |                     |                   |                |                |            |  |  |  |
|                |                    |          |                    |                     |             |                     |                   |                |                |            |  |  |  |
|                |                    |          |                    |                     |             |                     |                   |                |                |            |  |  |  |
|                |                    |          |                    |                     |             |                     |                   |                |                |            |  |  |  |
|                |                    |          |                    |                     |             |                     |                   |                |                |            |  |  |  |
|                |                    |          |                    |                     |             |                     |                   |                |                |            |  |  |  |
|                |                    |          |                    |                     |             |                     |                   |                |                |            |  |  |  |
|                |                    |          |                    |                     |             |                     |                   |                |                |            |  |  |  |
|                |                    |          |                    |                     |             |                     |                   |                |                |            |  |  |  |
|                |                    |          |                    |                     |             |                     |                   |                |                |            |  |  |  |
|                |                    |          |                    |                     |             |                     |                   |                |                |            |  |  |  |
|                |                    |          |                    |                     |             |                     |                   |                |                |            |  |  |  |
|                |                    |          |                    |                     |             |                     |                   |                |                |            |  |  |  |
|                |                    |          |                    |                     |             |                     |                   |                |                |            |  |  |  |
|                |                    |          |                    |                     |             |                     |                   |                |                |            |  |  |  |
| Search:        |                    |          | lude Products With | Zero Closing Stock  | Print       |                     |                   | Regene         | rate K         |            |  |  |  |
| Seaferr        |                    |          | adder roudets with | Leto crossing stock | C Pink      |                     |                   | Megen          |                | Y Y Y      |  |  |  |

| Field Name        | Explanation                      | Mandatory<br>Information |
|-------------------|----------------------------------|--------------------------|
| Warehouse         | Select a warehouse to view       | Υ                        |
| Product Brand     | The brand of the products        | Ν                        |
| Product Group     | The grouping for the product     | Ν                        |
| Total Quantity    | Self-Explanatory                 | Υ                        |
| Grand Total       | Self-Explanatory                 | Υ                        |
| Product #         | Product part number              | Y                        |
| Product Name      | Self-Explanatory                 | Υ                        |
| On Hand Quantity  | Quantity In Stock                | Ν                        |
| Reserved Quantity | Self-Explanatory                 | Ν                        |
| Staging Quantity  | Quarantine stock at staging area | Ν                        |
| Unusable Qty      | Self-Explanatory                 | Ν                        |
| Available Qty     | Physical quantity available      | Ν                        |

| In-Transit Qty | Not in stock     | Ν |
|----------------|------------------|---|
| Unit Cost      | Self-Explanatory | Υ |
| Total Cost     | Self-Explanatory | Υ |

## View and search for products inventory within a warehouse:

1. Select a warehouse from "Warehouse" drop-down list at the top of screen. It will pull up products data for the selected warehouse

| Pro  | duct Brand:  | Select All > | s relation                                   | -        | Total Qt  | ty:      | THUIT AIL OIL | iups >   | 7 Grand To | tal:       |              | S\$4       |
|------|--------------|--------------|----------------------------------------------|----------|-----------|----------|---------------|----------|------------|------------|--------------|------------|
| H#A  | Warehouse    | a Product #  | Product Name                                 | Base UO. | . On Hand | Reserved | Staging       | Unusable | Available  | In-Transit | Unit Cost    | Total Cost |
| AT02 | Watsons - Pa | a Loa10      | LOACKER CHOCOLATE CHIP COOKIES 12 X 250GRAMS | Each     | 3         |          |               |          | 3          |            | \$\$0,753333 | \$\$2.26   |
| T02  | Watsons - Pa | a Loa08      | LOACKER CHOCOLATE COOKIES 12 X 250GRAMS      | Each     | 2         |          |               |          | 2          |            | \$\$0.770000 | S\$1.54    |
| T02  | Watsons - Pa | a LCB01      | Loacker Chocolate Bar                        | Each     | 2         |          |               |          | 2          |            | \$\$0.230000 | S\$0.46    |
|      |              |              |                                              |          |           |          |               |          |            |            |              |            |
|      |              |              |                                              |          |           |          |               |          |            |            |              |            |

2. Enter search parameter to filter the result, i.e. type in the product name in the search textfield box at the bottom of the screen.

3. Right-click on a product row, a small pop-up pane will appear with the following options:

- Show Product Details
- Show Product Register
- Show Product Ageing Register

| ) 🔝 V | arehouse Registe | r ×           |                     |                              |          |              |             |              |          |             |            |              |            |    |
|-------|------------------|---------------|---------------------|------------------------------|----------|--------------|-------------|--------------|----------|-------------|------------|--------------|------------|----|
| ?     | Warehouse: WA    | T02 - Watsons | - Paragon           |                              | - 2      | Product Grou | p: < Select | From All Gro | oups >   |             |            |              |            | *  |
| Pr    | oduct Brand: < S | elect All >   |                     |                              | *        | Total Q      | ty:         |              |          | 7 Grand Tot | tal:       |              | S\$4.      | 26 |
| WH#   | Warehouse Na.    | Product #     | P                   | roduct Name                  | Base UO. | On Hand      | Reserved    | Staging      | Unusable | Available   | In-Transit | Unit Cost    | Total Cost | (Ę |
| WAT02 | Watsons - Para.  | Loa10         | LOACKER CHOCOLAT    | E CHIP COOKIES 12 X 250GRAMS | Each     | 3            |             |              |          | 3           |            | \$\$0.753333 | \$\$2.26   | ^  |
| WAT02 | Watsons - Para.  | Loa08         | LOACKER CHOCOLAT    | E COOKIES 12 X 250GRAMS      | Each     | 2            |             |              |          | 2           |            | \$\$0.770000 | S\$1.54    | ſ  |
| WAT02 | Watsons - Para.  | LCB01         | Loacker Chocolate B | Show Product Details         | ch       | 2            |             |              |          | 2           |            | \$\$0.230000 | S\$0.46    |    |
|       |                  |               |                     | Show Product Register        | a        |              |             |              |          |             |            |              |            |    |

4. User can view the status of their stock at the

warehouse from the following columns:

- On Hand Qty: total stock on hand in the selected warehouse
- Reserved Qty: total stock reserved by transactions in the selected warehouse (i.e. reserved by Sales Order, Stock Adjustment, Stock Transfer, etc)
- Staging Qty: total stock in processing in the selected warehouse (i.e. Picking, Packing, Putaway, etc)
- Unusable Qty: total stock unusable in the selected warehouse (stock located in Expired/Damage, Frozen, and Storage locator types, not available for reservation / picking)
- <u>Available Qty</u>: total stock available in the selected warehouse (Available Qty = On Hand - Reserved - Staging - Unusable)
- In-Transit Qty: total stock inbound / incoming to the selected warehouse (i.e. Purchase Invoices or Credit Notes posted, but stock have not been received)

## Print warehouse inventory report:

1. Select a warehouse from "Warehouse" drop-down list at the top of screen. It will pull up products data for the selected warehouse

2. Click on "**Print**" button at bottom of screen, a window will come up showing print report options.

3. User can print report, export the report as pdf or excel, or preview the report

| 🕫 Report Options                                                             | ×             |
|------------------------------------------------------------------------------|---------------|
| <b>Report Options</b><br><b>i</b> Print/export/preview the generated report. |               |
| Print Export V Preview                                                       | <u>Cancel</u> |